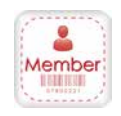

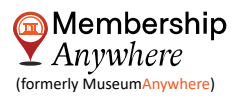

## User guide - How Member's can access their eCards through the email

Members will recveive an email from alerts@museumanywhere.com and if the organization has opted for custom email feature, then members will receive an email from their custom email address, for example info@organizationname.com

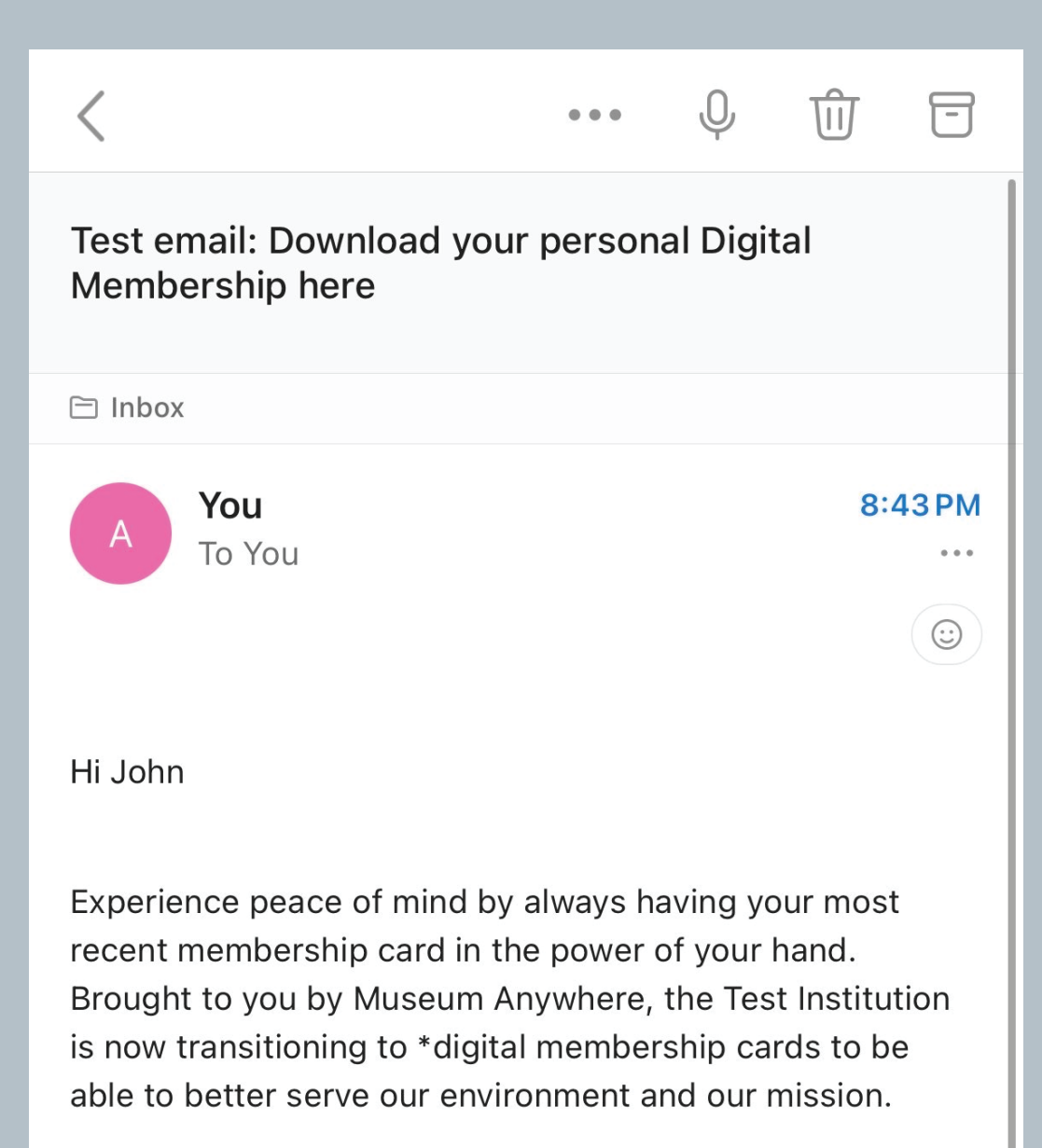

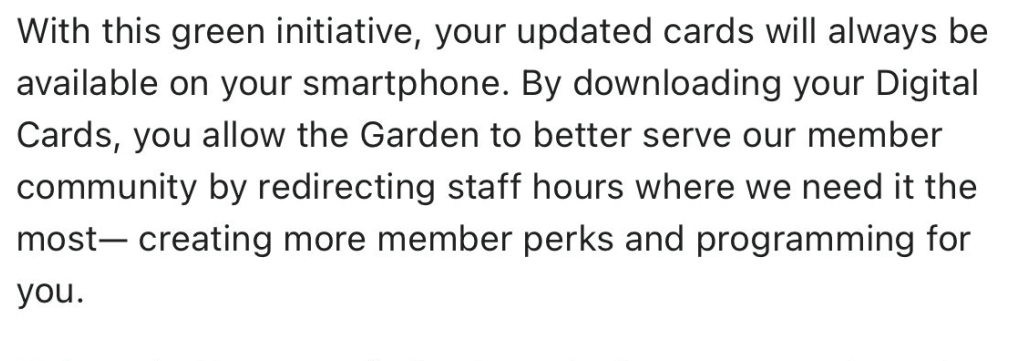

Help us further our mission by reducing paper waste and going digital!

Download your personal Digital Membership Card here

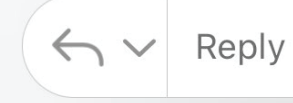

Members can tap on "Download your Personal Digital Membership card here " button, and their eCard will pop-up on their default browser app. In case of iOS, Add to Apple wallet button will show, and in case of Android Add to Google wallet button will show.

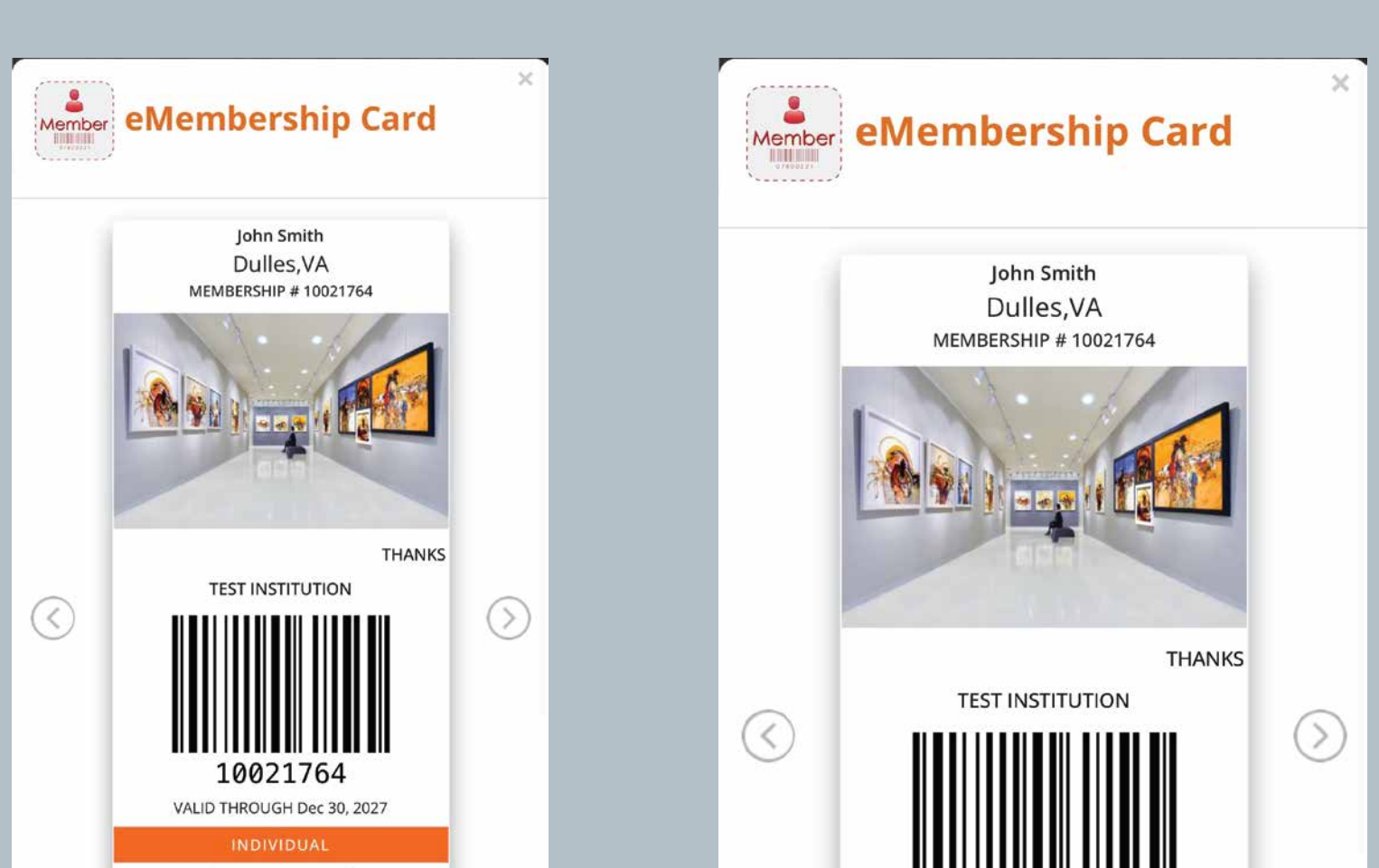

| Add to<br>Apple Wallet |     |
|------------------------|-----|
| embershipanywhere.c    | m Č |
| <b>A O</b>             | E   |
|                        | ų j |

Members can tap on the "Add to wallet" button, and their digital Membership card wallet preview will pop up. Members can push their digital membership card to their Apple/Google wallet after clicking the "Add" button.

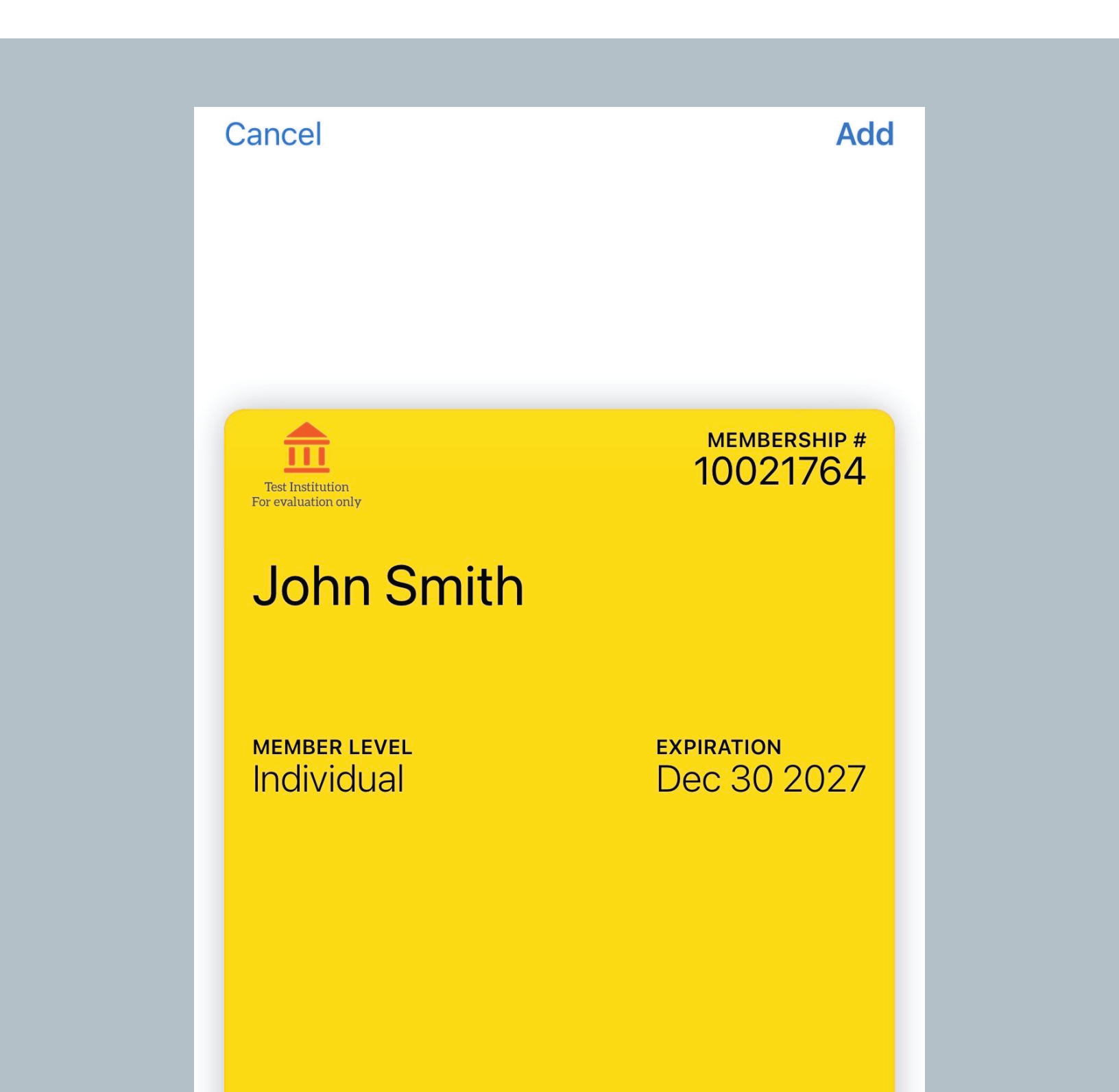

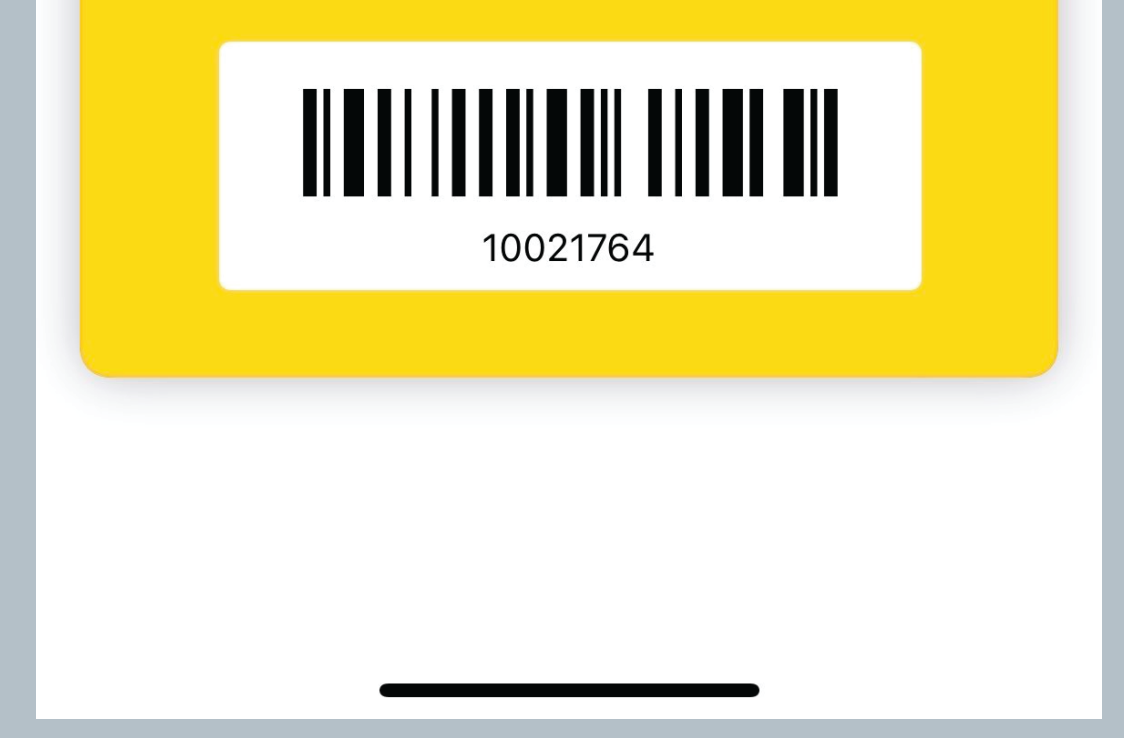

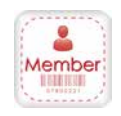

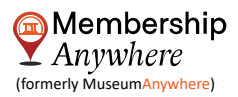

## User guide - How Member's can access their eCards through the email

Members will recveive an email from alerts@museumanywhere.com and if the organization has opted for custom email feature, then members will receive an email from their custom email address, for example info@membershipanywhere.com

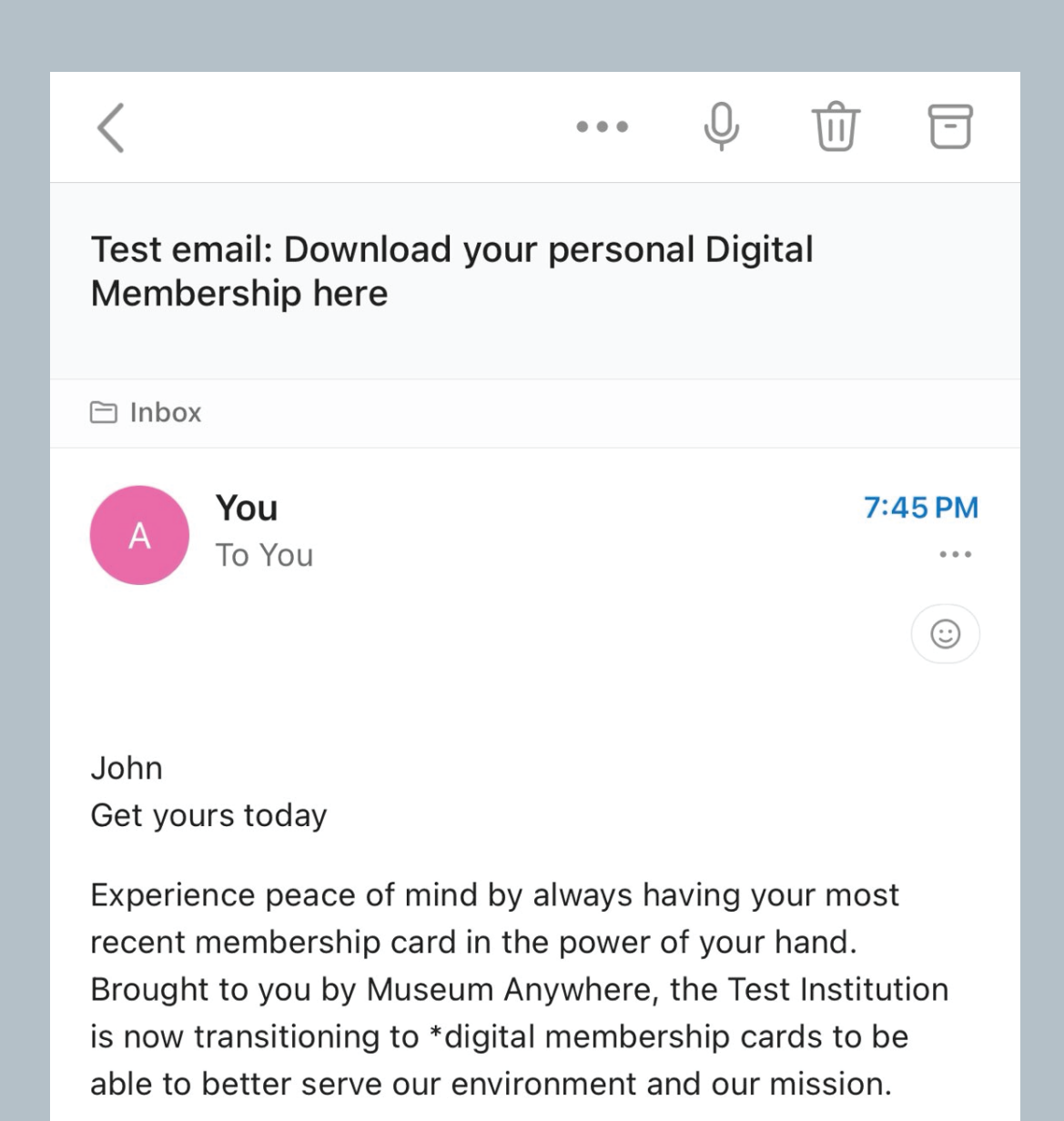

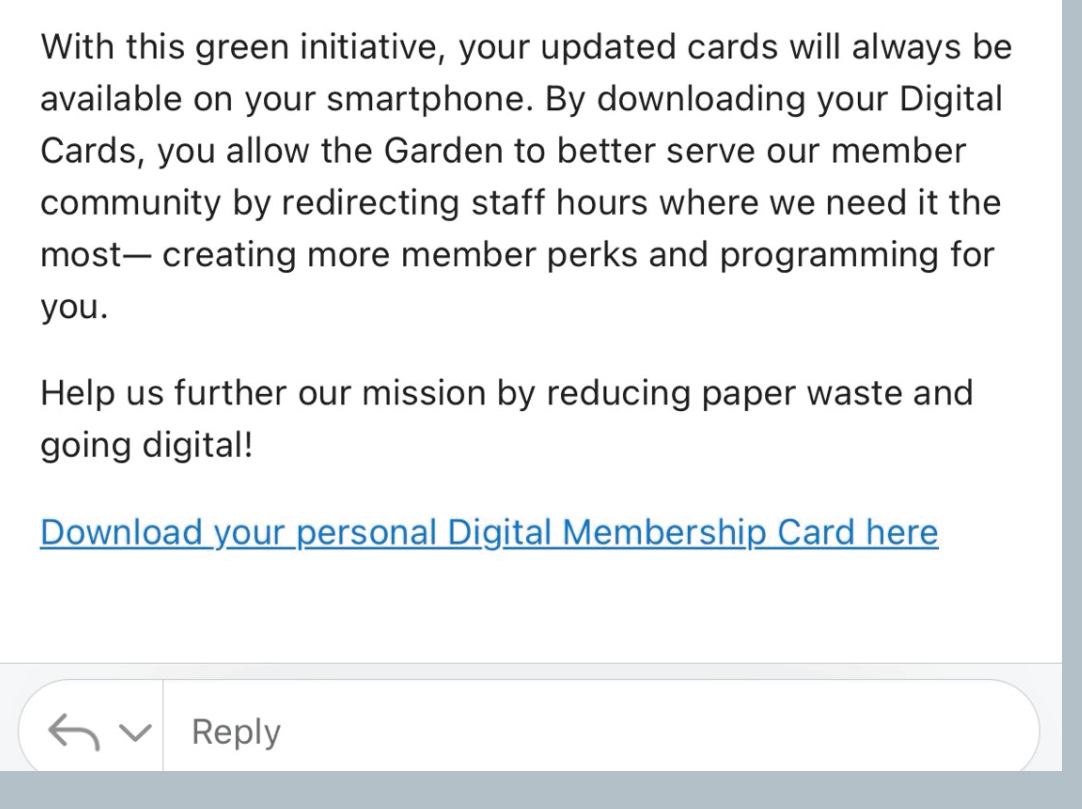

Members can tap on "Download your Personal Digital Membership card here " button, and their eCard will pop-up on their default browser app.

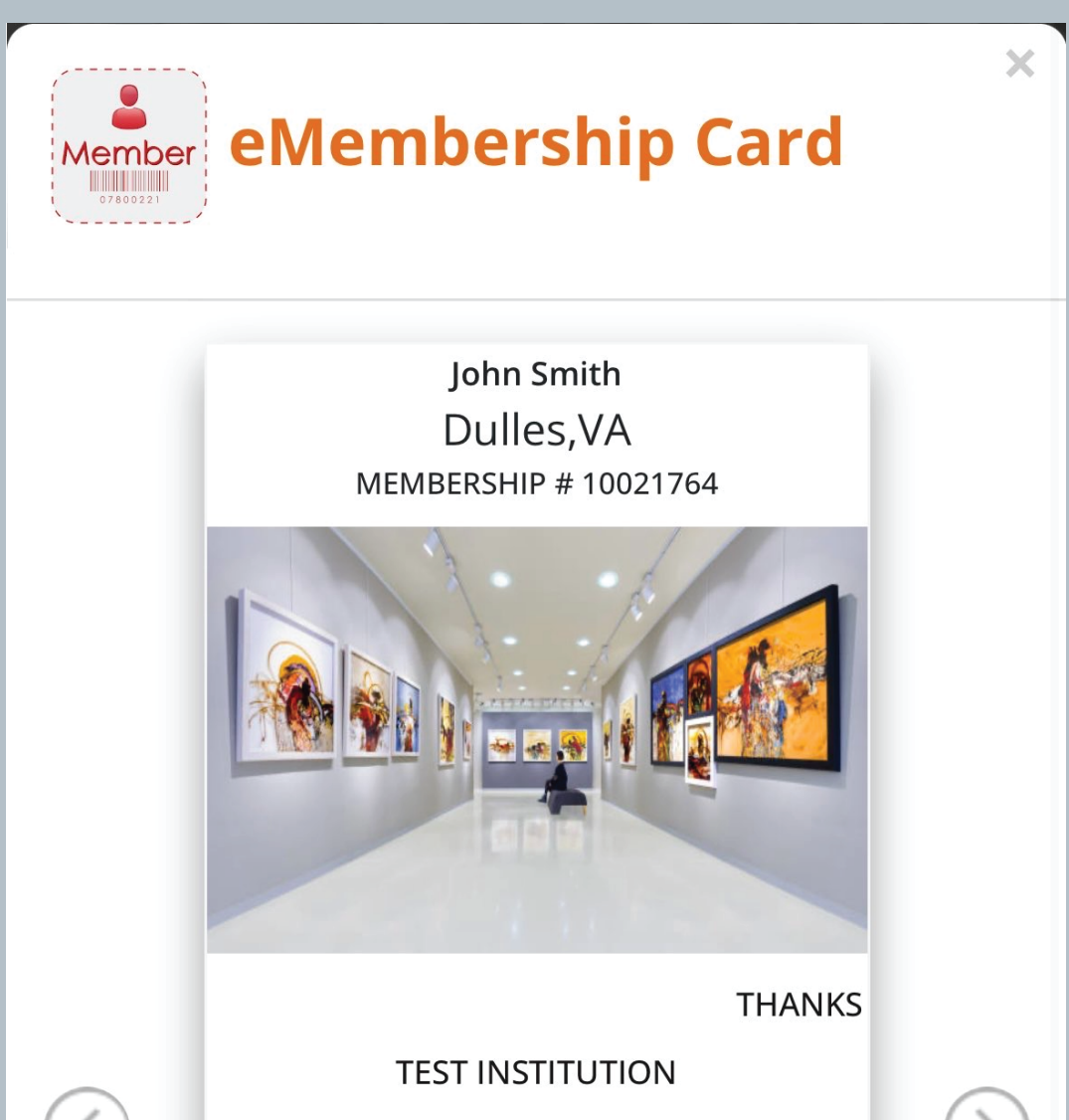

| $\langle \rangle$ | <b>10021764</b><br>VALID THROUGH Dec 30, 2027 | $\langle \rangle$ |
|-------------------|-----------------------------------------------|-------------------|
|                   | INDIVIDUAL                                    |                   |
|                   | Add to<br>Apple Wallet                        |                   |
| AA                | admin.membershipanywhere.com                  | S                 |
| <                 |                                               | G                 |
|                   |                                               |                   |

Members can tap on the "Add to wallet" button, and their digital Membership card wallet preview will pop up and their digital membership card will be added to thir wallet after clicking the "add" button

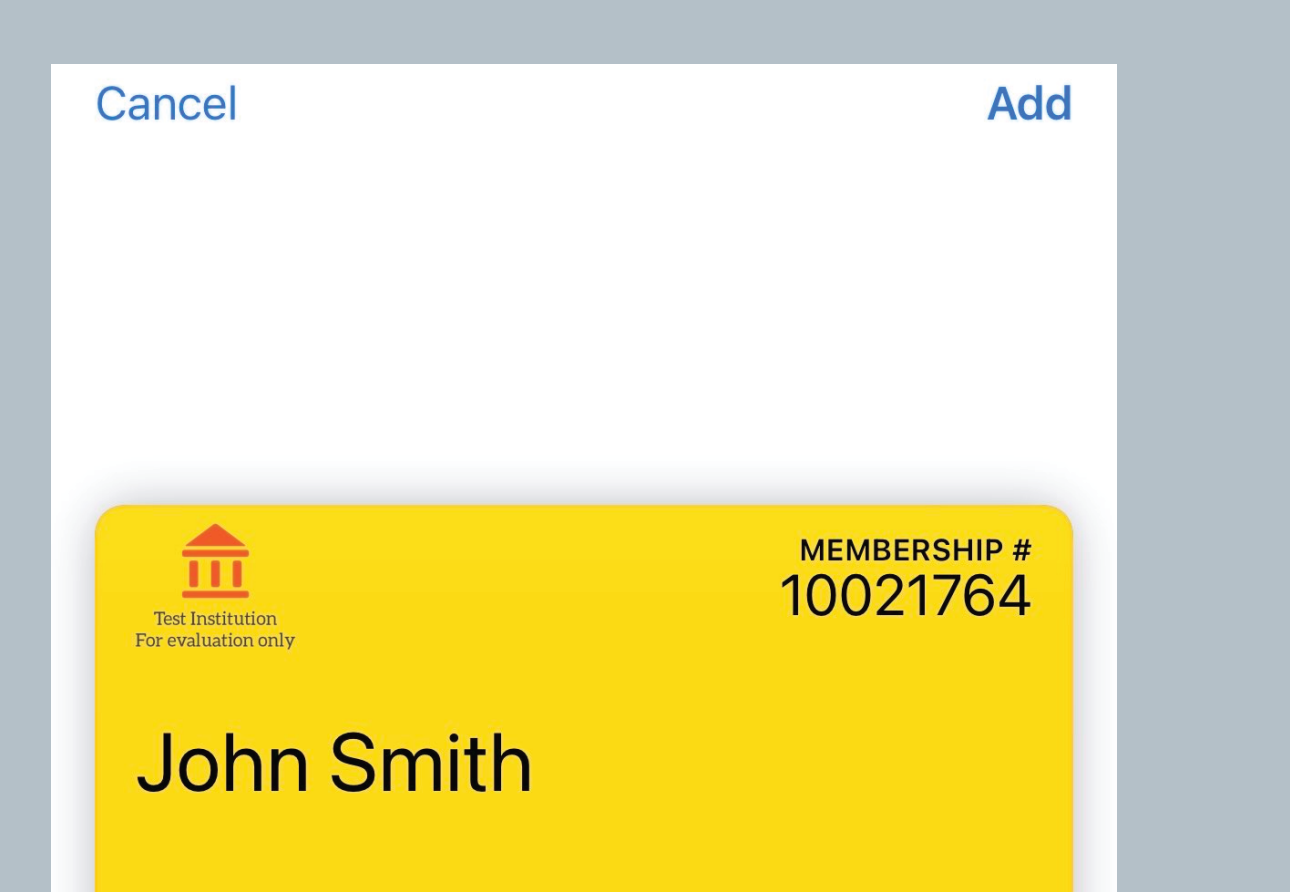

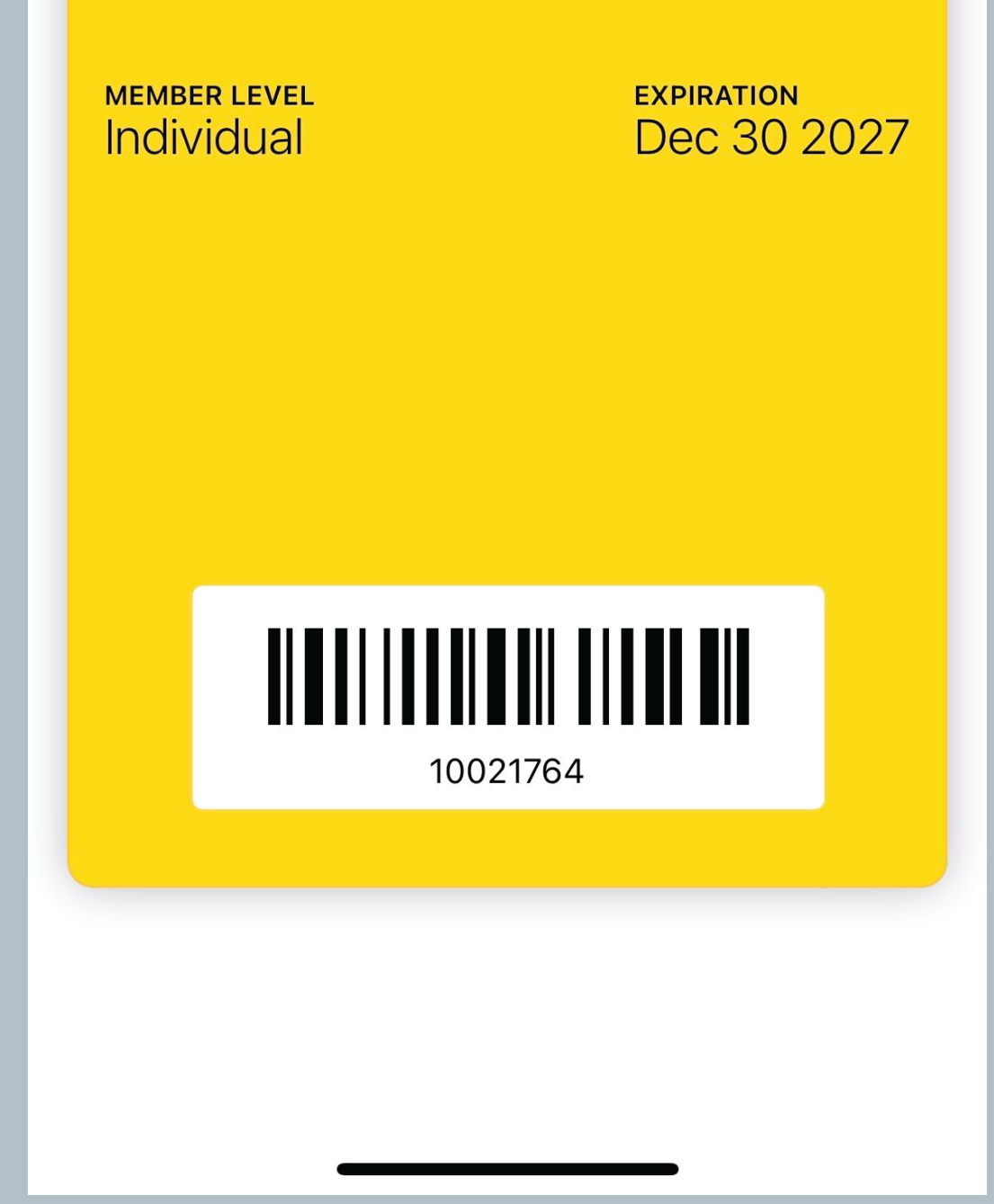